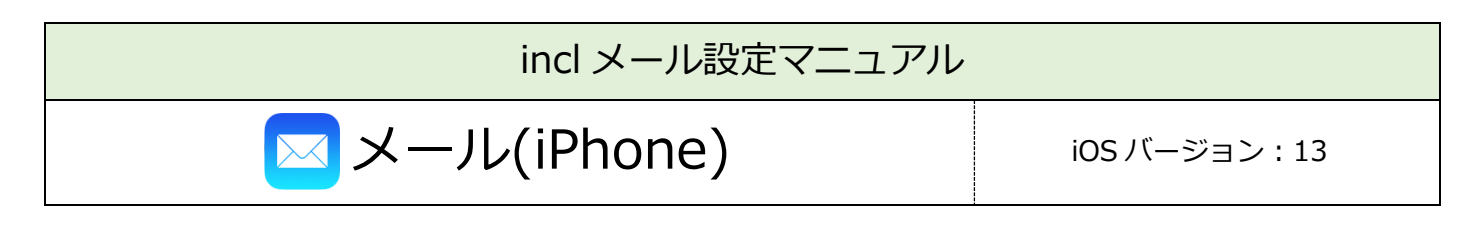

| 必要なもの                                 |
|---------------------------------------|
| 1. メール(iOS 搭載メールソフト)                  |
| 常に最新版でご利用いただくことを推奨いたします。              |
| 2. メール利用サービス登録完了通知書                   |
| 右上に大きく「重要」とかかれた書面です。設定前に、お手元にご準備ください。 |

 設定手順

 1:メールアドレス設定

 2:設定確認

 3:アカウント削除

## 1:メールアドレス設定

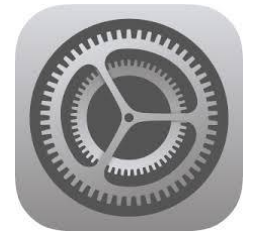

設定 Å iTunes StoreとApp Store > WalletとApple Pay > P パスワードとアカウント >  $\searrow$ メール > 連絡先 > カレンダー > .....

■[設定]をタップ

【設定】

■メニューをスクロールし、

[パスワードとアカウント]をタップ

| <b>く</b> 設定 パスワードとアカウント                      |
|----------------------------------------------|
|                                              |
| 👔 WebサイトとAppのパスワード >                         |
| 🗐 パスワードを自動入力                                 |
| アカウント                                        |
| <b>iCloud</b><br>iCloud Drive、メール、連絡先とその他9項目 |
| アカウントを追加 >                                   |
| データの取得方法 プッシュ >                              |

【パスワードとアカウント】 アカウント ■[アカウントを追加]をタップ

| <b>〈</b> アカウント アカウントを追加 |  |
|-------------------------|--|
|                         |  |
| iCloud                  |  |
| Microsoft Exchange      |  |
| Google                  |  |
| yahoo!                  |  |
| Aol.                    |  |
| outlook.com             |  |
| その他                     |  |
|                         |  |

| く戻る アカウントを追加    |   |
|-----------------|---|
| メール             |   |
| メールアカウントを追加     | > |
| 連絡先             |   |
| LDAPアカウントを追加    | > |
| CardDAVアカウントを追加 | > |
| カレンダー           |   |
| CalDAVアカウントを追加  | > |
| 照会するカレンダーを追加    | > |

【アカウントを追加】 メール ■[メールアカウントを追加]をタップ

【アカウントを追加】

■[その他]をタップ

| キャンセル | 新規アカウント | 次へ |
|-------|---------|----|
| 名前    |         |    |
| メール   |         |    |
| パスワード |         |    |
| 説明    |         |    |
|       |         |    |

【新規アカウント】

■以下のように設定

- ・名前:受信者に表示される送信者名
- ・メール:メールアドレス
- ・パスワード:メールパスワード ※登録完了通知書に記載
- ・説明:メールソフト内での表示名
   例:メールアドレスそのまま、「仕事用」等

■[次へ]をタップ

| キャンセル    | 新規アカウント     |     | 保存 |
|----------|-------------|-----|----|
| IMAP     |             | POP |    |
|          |             |     |    |
| 名前       |             |     |    |
| メール      |             |     |    |
| 説明       |             |     |    |
|          |             |     |    |
| 受信メールサーバ |             |     |    |
| ホスト名     |             |     |    |
| ユーザ名     |             |     |    |
| パスワード    |             |     |    |
| 送信メールサーバ |             |     |    |
| ホスト名     |             |     |    |
| ユーザ名     |             |     |    |
| パスワード    | · · · · - · |     |    |
|          |             |     |    |

| 【新規アカウント】               |
|-------------------------|
| ■[POP]をタップ              |
|                         |
| ■以下のように設定               |
| 受信メールサーバ                |
| ・ホスト名:メールアドレスの'@'より後の部分 |
| ・ユーザ名:メールアカウント          |
| ※登録完了通知書に記載             |
| ・パスワード:メールパスワード         |
| ※登録完了通知書に記載             |
| 送信メールサーバ                |
| ・ホスト名:メールアドレスの'@'より後の部分 |
| ・ユーザ名:メールアカウント          |
| ※登録完了通知書に記載             |
| ・パスワード:メールパスワード         |
| ※登録完了通知書に記載             |
|                         |
| ■[保存]をタップ               |

## 2:設定確認

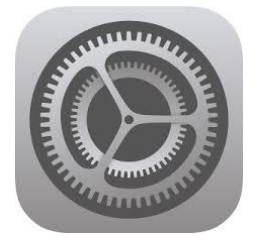

|   | 設定                       |   |
|---|--------------------------|---|
| Å | iTunes Store & App Store | > |
|   | WalletとApple Pay         | > |
|   |                          |   |
| Ŷ | パスワードとアカウント              | > |
|   | メール                      | > |
|   | 連絡先                      | > |
|   | カレンダー                    | > |

■[設定]をタップ

【設定】

- ■メニューをスクロールし、
  - [パスワードとアカウント]をタップ

| <b>く</b> 設定 パスワードとアカウント  |   |
|--------------------------|---|
| <b>Web</b> サイトとAppのパスワード | > |
| 📖 パスワードを自動入力             |   |
| アカウント                    |   |
| メール                      | > |
| アカウントを追加                 | > |

【パスワードとアカウント】 アカウント ■設定確認を行うアカウントをタップ

| キャンセル 完了   |
|------------|
|            |
| アカウント      |
| POPアカウント情報 |
| 名前         |
| メール >      |
| 説明         |
| 受信メールサーバ   |
| ホスト名       |
| ユーザ名       |
| パスワード      |
| 送信メールサーバ   |
| CMTD       |
|            |

- ■アカウント:[オン]にする ※スイッチが緑色の時、オンの状態
- ■以下のように設定されているか確認 POP アカウント情報
  - ・名前:受信者に表示される送信者名
  - ・メール:メールアドレス
  - ・説明:メールソフト内での表示名
  - 例:メールアドレスそのまま、「仕事用」等 受信メールサーバ
    - ・ホスト名:メールアドレスの'@'より後の部分
    - ・ユーザ名:メールアカウント

※登録完了通知書に記載

・パスワード:メールパスワード

※登録完了通知書に記載

送信メールサーバ

■[SMTP]をタップ

| <          | SMTP |      |
|------------|------|------|
| プライマリサーバ   |      |      |
| malithmajp |      | オン > |
| ほかのSMTPサーバ |      |      |

[SMTP]

プライマリサーバ

■設定確認を行うサーバ名をタップ

| キャンセル      | 完了      |
|------------|---------|
| サーバ        |         |
| 送信メールサーバ   |         |
| ホスト名       |         |
| ユーザ名       |         |
| パスワード      |         |
| SSLを使用     |         |
| 認証         | パスワード > |
| サーバポート 587 |         |
|            |         |
| サーバを削除     |         |

- ■サーバ:[オン]にする ※スイッチが緑色の時、オンの状態
- ■以下のように設定されているか確認
  送信メールサーバ
  - ・ホスト名:メールアドレスの'@'より後の部分
  - ・ユーザ名:メールアカウント

※登録完了通知書に記載

- ・パスワード:メールパスワード ※登録完了通知書に記載
- ・SSL を使用:オン ※スイッチが緑色の時、オンの状態
- ・認証:パスワード
- ・サーバポート:587

| キャンセル    | mail 3th rea | 完了 |
|----------|--------------|----|
| サーバ      |              |    |
| 送信メールサーバ |              |    |
| ホスト名     |              |    |
| ユーザ名     |              |    |
| パスワード    |              |    |

■[完了]をタップ

| SMTP            |      |
|-----------------|------|
| プライマリサーバ        |      |
| mail R.h. ne jp | オン > |
| ほかのSMTPサーバ      |      |

| キャンセル    |                 | 7 |
|----------|-----------------|---|
| ユーザ名     |                 |   |
| パスワード    |                 |   |
| 送信メールサーバ |                 |   |
| SMTP     | mail R.N. ne jp | > |
|          |                 |   |
| 詳細       |                 | > |
|          |                 |   |
|          | アカウントを削除        |   |

| く詳細            |         |
|----------------|---------|
| 削除したメッセージの移動先: |         |
| 削除済メールボックス     | ~       |
| アーカイブメールボックス   |         |
|                |         |
| 削除したメッセージ      |         |
| 削除             | 1週間後 >  |
|                |         |
| 受信設定           |         |
| SSLを使用         |         |
| 認証             | パスワード > |
| サーバから削除        | しない >   |
| サーバポート 995     |         |
|                |         |

■[詳細]をタップ

## 【詳細】

- ■以下のように設定されているか確認 受信設定
  - ・SSL を使用:オン
     ※スイッチが緑色の時、オンの状態
     ・認証:パスワード
  - ・サーバから削除 : しない
  - ※[しない]を選択すると、複数の端末で
    - 同じメールを受信できます
  - ・サーバポート:995

■ 🗸 をタップ

| キャンセル      | 完了 |
|------------|----|
| アカウント      |    |
| POPアカウント情報 |    |
| 名前         |    |
| メール        | >  |
| 説明         |    |
|            |    |

■[完了]をタップ

## 3:アカウント削除

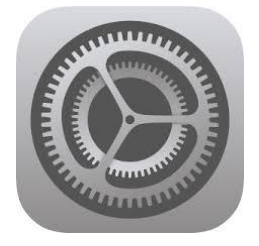

|   | 設定                     |   |
|---|------------------------|---|
| Å | iTunes StoreとApp Store | > |
|   | WalletとApple Pay       | > |
|   |                        |   |
| Ŷ | パスワードとアカウント            | > |
|   | メール                    | > |
|   | 連絡先                    | > |
|   | カレンダー                  | > |

■[設定]をタップ

【設定】

■メニューをスクロールし、

[パスワードとアカウント]をタップ

| <b>く</b> 設定 パスワードとアカウント |   |  |
|-------------------------|---|--|
|                         |   |  |
|                         | > |  |
| 🥅 パスワードを自動入力            |   |  |
| アカウント                   |   |  |
| メール                     | > |  |
| アカウントを追加                | > |  |

【パスワードとアカウント】 アカウント ■削除するアカウントをタップ

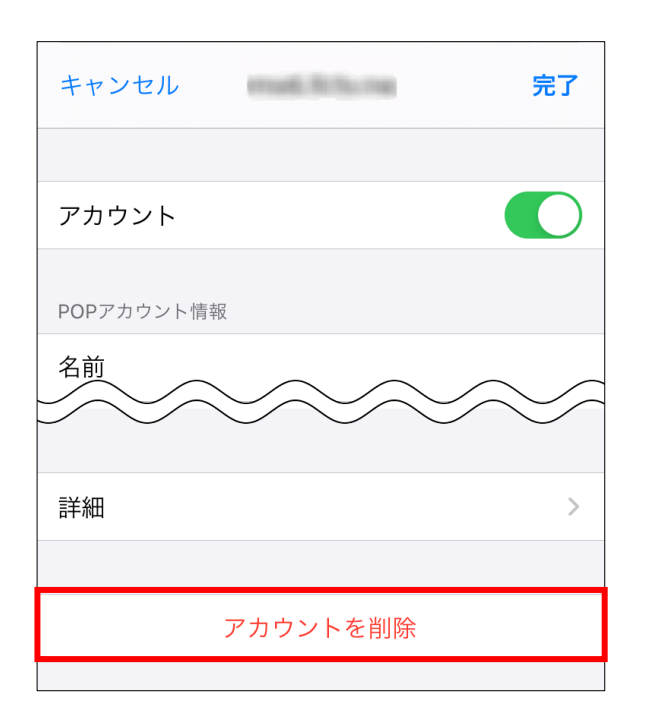

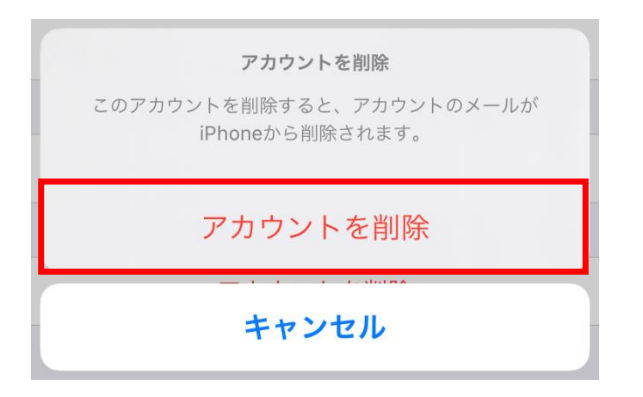

■[アカウントを削除]をタップ

【アカウントを削除】 ■[アカウントを削除]をタップ ※選択したアカウントのメールが全て削除 されますので、ご注意ください。